## Application for withdrawal from study (Quit) – PG

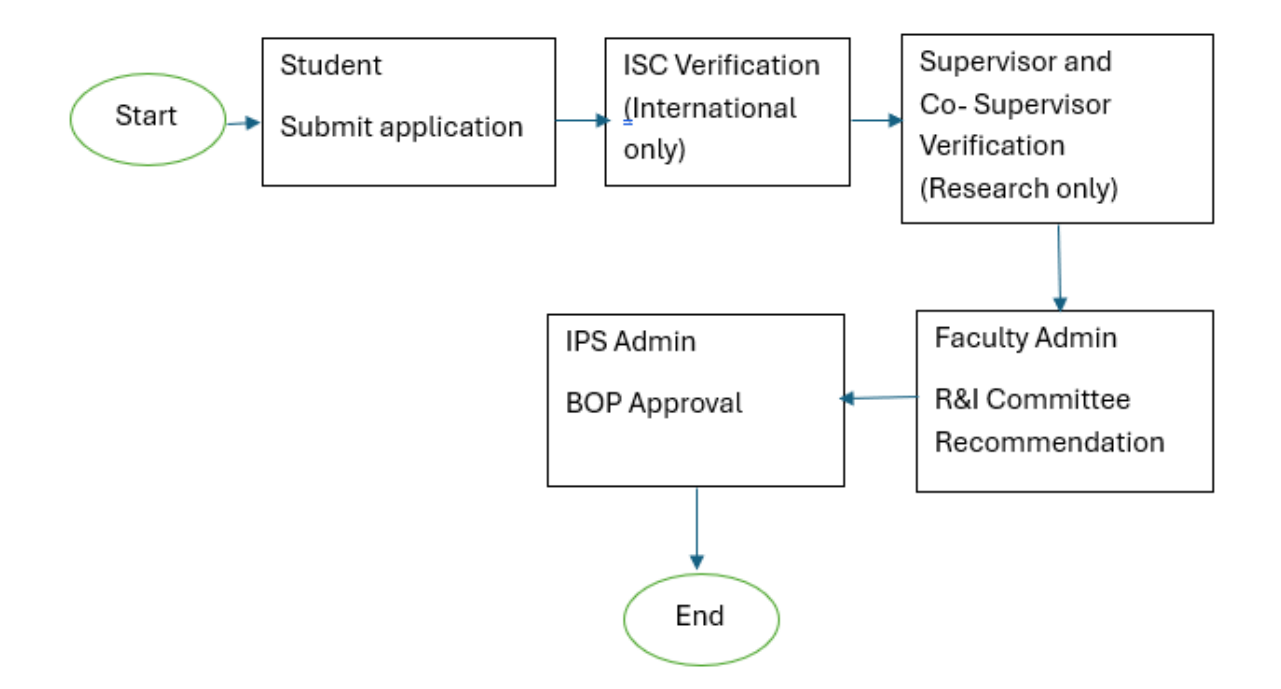

1. Login as Student and Click on to Postgraduate Service> Apply for Withdrawal

| Importar                                                                                                    | nt Notice :                                                                                      | Personal Information | Campus Finances  | Lifelong Learning           | Enrollment           |
|----------------------------------------------------------------------------------------------------|--------------------------------------------------------------------------------------------------|----------------------|------------------|-----------------------------|----------------------|
| Knep Your UM Password Frehl<br>Kindly activate UIM to avoid any disruption to access the CL/C Application.<br>Kindly navigate to Student Password Management (SPM) Portal at<br>https://spm.mna.edu.my/<br>- Forgot your IDM password?<br>Cick "Program Password" to reset your password.<br>Cick "Change Password" You are advised to change your IDM<br>password at least once a year. |                                                                                                  |                      | <u>a</u>         |                             | iii.                 |
| Don't Lose Your MMU Email and Data!<br>Heads up! Once your status changes to inactive (Completed Programme,                                                                                                    |                                                                                                  |                      |                  |                             |                      |
| Please back up your important ema<br>account to your pers                                                                                                    | d one month later.<br>alis and data from your MMU Microsoft<br>onal email and storage.           | Class Schedule       | Attendance       | Industrial Training Program | Final Year Project   |
| ACT NOW to sec<br>Reach out to us fo<br>IT Hotline No : 03-8312<br>Email Support: nice                                                                                                    | ure your information!<br>r the above matters at<br>5777 (C) (0-5247777 (M)<br>support@mmu.edu.my | 202                  |                  | <u>.</u>                    |                      |
| Examinations                                                                                                    | Academic Records                                                                                 | OBE Achievement      | Student Requests | Academic Progression        | Postgraduate Service |
|                                                                                                    | r@n                                                                                              |                      | යංහ              | <b>4</b>                    | =                    |
|                                                                                                    | =                                                                                                |                      | E                |                             |                      |

| Postgraduate Service          |                                |                 |                       |                     |
|-------------------------------|--------------------------------|-----------------|-----------------------|---------------------|
| PPM Registration              | Withdrawal Application Summary |                 |                       |                     |
| PPM Summary Outcome           | Application Number 11          | Request Date 14 | Application Status 11 | View Application 11 |
| RPD Application               | 1 New                          |                 |                       | View Application    |
| WCD Application               |                                |                 | Apply for Withdrawal  |                     |
| Thesis Submission Application |                                |                 |                       |                     |
| Apply for Verification Letter |                                |                 |                       |                     |
| VIVA Results                  |                                |                 |                       |                     |
| Apply for Withdrawal          |                                |                 |                       |                     |
| Change in Supervisor          |                                |                 |                       |                     |
| Apply for Extension           |                                |                 |                       |                     |
| Apply for Leave of Absence    |                                |                 |                       |                     |
|                               |                                |                 |                       |                     |
|                               |                                |                 |                       |                     |
| l                             |                                |                 |                       |                     |

- 2. Click on Apply for withdrawal
- 3. Student to fill up form by choosing Reasons & entering Remarks

| Part C: Reason For Withdrawal |                                                                                                    |               |   |                            |  |  |
|-------------------------------|----------------------------------------------------------------------------------------------------|---------------|---|----------------------------|--|--|
|                               | *Reason [                                                                                                    | PERS          | Q | Discontinuation - Personal |  |  |
|                               | *Remarks                                                                                                    | asd           |   |                            |  |  |
|                               | I understand that there may be financial implications resulting from my withdrawal. I have notified my sponsor on my withdrawal (if any).                                                                                                    |               |   |                            |  |  |
|                               | MMU Refund Policy:<br>• 100% of the course fee shall be refunded if a student withdraws from MMU within the first and second week of any trimester.<br>• No refund shall be granted for any withdrawal after the first two weeks of any trimester. |               |   |                            |  |  |
|                               | Official documents (Withdrawal of Studies Letter/Transcript (if any)) will be held until the outstanding is settled.                                                                                                    |               |   |                            |  |  |
|                               |                                                                                                    | Submit Return |   |                            |  |  |

## 4. Complete the form and Submit

| Email Sent Successfully.              |  |
|---------------------------------------|--|
| · · · · · · · · · · · · · · · · · · · |  |
| ОК                                    |  |

5. Dashboard after application submission

| Withdrawal Dashboard           |                       |                |                       |                    |  |  |
|--------------------------------|-----------------------|----------------|-----------------------|--------------------|--|--|
| Withdrawal Application Summary |                       |                |                       |                    |  |  |
|                                | Application Number 11 | Request Date ᡝ | Application Status 14 | View Application 1 |  |  |
| 1                              | WD2400000019          | 20/11/2024     | Submitted             | View Application   |  |  |
|                                | Apply for Withdrawal  |                |                       |                    |  |  |
|                                |                       |                |                       |                    |  |  |